## Register your Child Online with your Nashua School District Portal Account

## Travel to https://nh-nashua.myfollett.com/aspen/logon.do

This link will take you to the following page:

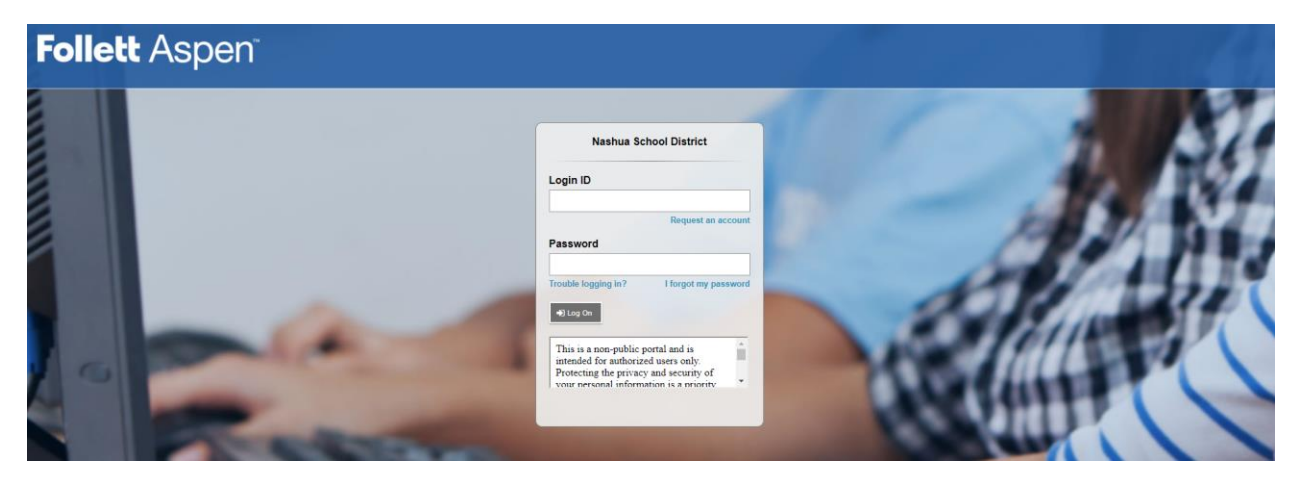

Use your account credentials to sign into the Nashua School District Aspen Portal.

Once logged in, your screen will look something like this:

| Pages      |                                                     |                                |              |         |                               |
|------------|-----------------------------------------------------|--------------------------------|--------------|---------|-------------------------------|
|            | ee Welcome Tab 1                                    |                                |              |         | >> Edit Page                  |
| Home       | Announcements                                       |                                |              |         | Edit                          |
| Staff<br>T |                                                     |                                |              |         |                               |
| Page       | To Do                                               |                                |              |         | Edit                          |
| Directory  | Overdue Online Assignments Tomorrow Today Week View | Start a new Online Registratio | n            |         |                               |
|            | No student found.                                   | + Initiate                     |              |         |                               |
|            |                                                     |                                |              |         |                               |
|            |                                                     | Recent Activity                |              |         | Last 30 days 🗸                |
|            |                                                     | Search:                        |              |         | Attendance 🗹 Grades 🗹 Conduct |
|            |                                                     |                                |              |         |                               |
|            |                                                     |                                |              |         |                               |
|            |                                                     |                                |              |         |                               |
|            |                                                     |                                |              |         |                               |
|            |                                                     |                                |              |         |                               |
|            |                                                     |                                |              |         |                               |
|            |                                                     |                                |              |         |                               |
|            |                                                     | Published Reports              |              |         | Edit                          |
|            |                                                     | Filename                       | DateUploaded | Creator | Description                   |

\*Note your screen may look different based upon previous portal activity.

To begin the registration, select "Initiate" in the "Start a new Online Registration"

| Pages     |                                                                                           |                                |              |         |                               |
|-----------|-------------------------------------------------------------------------------------------|--------------------------------|--------------|---------|-------------------------------|
|           | << Welcome Tab 1                                                                          |                                |              |         | SS Edit Page                  |
| Home      | Announcements                                                                             |                                |              |         | Edd                           |
| Staff     |                                                                                           |                                |              |         |                               |
| Page      | То Do                                                                                     |                                |              |         | Ede                           |
| Directory | Overdue Online Assignments     Tomorrow     Today <sup>Week, Veev</sup> No student found. | Start a new Online Registratio | n            |         |                               |
|           |                                                                                           |                                |              |         |                               |
|           |                                                                                           | Recent Activity                |              |         | Last 30 days 🗸                |
|           |                                                                                           | Search:                        |              |         | Attendance 🗹 Grades 🗹 Conduct |
|           |                                                                                           |                                |              |         |                               |
|           |                                                                                           |                                |              |         |                               |
|           |                                                                                           |                                |              |         |                               |
|           |                                                                                           |                                |              |         |                               |
|           |                                                                                           |                                |              |         |                               |
|           |                                                                                           |                                |              |         |                               |
|           |                                                                                           | Published Reports              |              |         | Edit                          |
|           |                                                                                           | Filename                       | DateUploaded | Creator | Description                   |

Upon a closer look, this area of the page will look like:

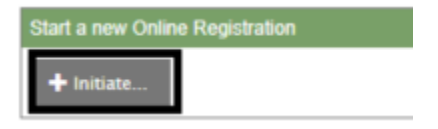

After you click on "Initiate" the registration will begin and a pop-up window will appear which contains a number of forms which need to be filled out.

\*Please note, at any point during the registration process, you can select a "Save & Close" button at the bottom of the screen which will save your progress and close the registration.

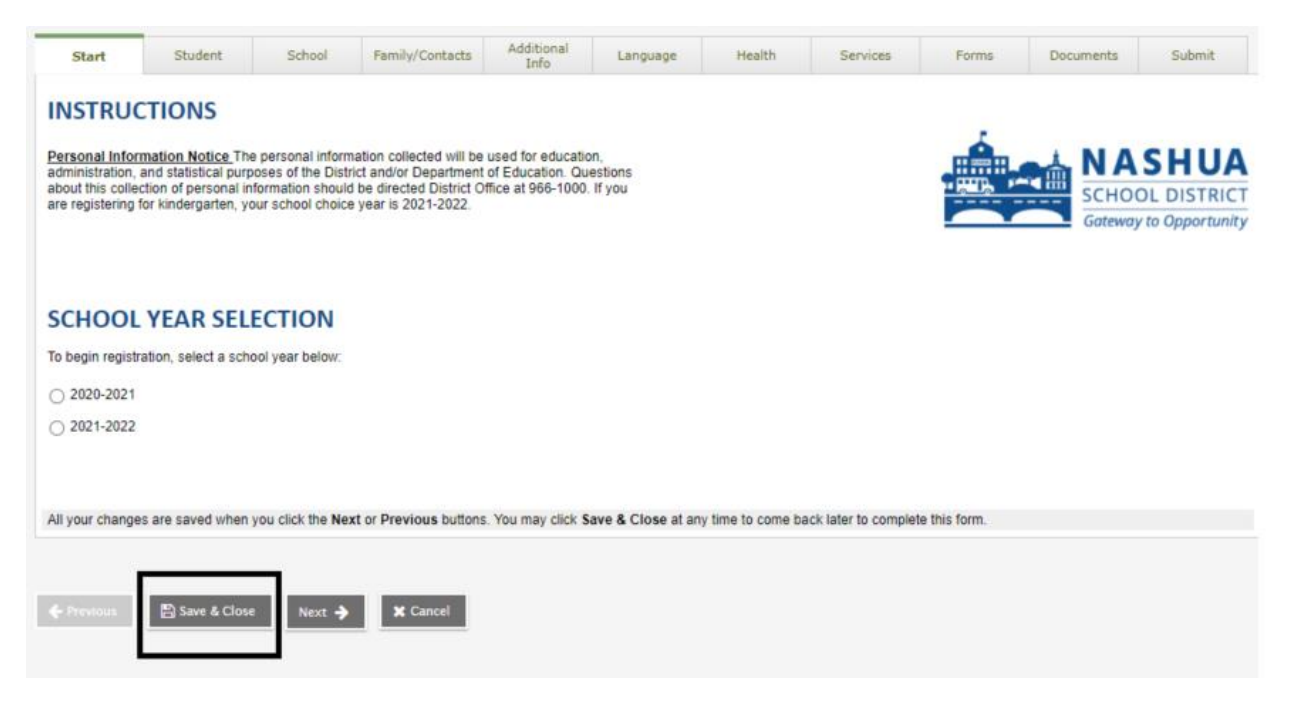

To pick back up and return to this registration, on your Nashua Portal Account Home Screen, underneath the "Start a new Online Registration" box, you will see a "Resume working on any Online Registration that has already been started"

| Pages      |                                                      |                               |                                |                  |                |                           |
|------------|------------------------------------------------------|-------------------------------|--------------------------------|------------------|----------------|---------------------------|
|            | << Welcome Tab 1                                     |                               |                                |                  |                | >> Edit Page              |
| Home       | Announcements                                        |                               |                                |                  |                | Edit                      |
| Staff<br>T |                                                      |                               |                                |                  |                |                           |
| Page       | To Do                                                |                               |                                |                  |                | Edi                       |
| Directory  | Verdue Online Assignments Z Tomorrow Today Week View | Start a new Online Registrati | on                             |                  |                |                           |
|            | No student found.                                    | + Initiate                    |                                |                  |                |                           |
|            |                                                      | Posumo working on any Onli    | ing Registration that has also | ndv been started |                |                           |
|            |                                                      | Nama                          | Grade                          | School > Name    | Workflow Phase | Actions                   |
|            |                                                      |                               | Eirst Grade                    |                  | Not submitted  |                           |
|            |                                                      |                               |                                |                  | 10. 200111100  | •••                       |
|            |                                                      | Descent And As                |                                |                  |                |                           |
|            |                                                      | Recent Activity               |                                |                  |                | Last 30 days 🗸            |
|            |                                                      | Search.                       |                                |                  |                | Attendance Grades Conduct |
|            |                                                      |                               |                                |                  |                |                           |

Upon a closer look, this area of the page will look like:

| Resume working or | n any Online Registration that ha | s already been started |                |         |
|-------------------|-----------------------------------|------------------------|----------------|---------|
| Name              | Grade                             | School > Name          | Workflow Phase | Actions |
|                   | First Grade                       |                        | Not submitted  | ×       |

Click on the Green checkmark and the previously saved registration will open and you may continue to fill it out.

Now that we know how to start our registration, as well as save our current progress to return later. We can continue to fill out the registration.

The first page of registration is the School Year Selection

Select the school year which you are registering your child for and then select "Next"

| Start                                                                                         | Student                                                                                          | School                                                                            | Family/Contacts                                                                                 | Additional<br>Info                                          | Language                 | Health            | Services             | Forms        | Documents | Submit                                  |
|-----------------------------------------------------------------------------------------------|--------------------------------------------------------------------------------------------------|-----------------------------------------------------------------------------------|-------------------------------------------------------------------------------------------------|-------------------------------------------------------------|--------------------------|-------------------|----------------------|--------------|-----------|-----------------------------------------|
| <b>INSTRUC</b><br>Personal Infor<br>administration,<br>about this colled<br>are registering t | CTIONS<br>mation Notice Th<br>and statistical pur<br>ction of personal li<br>for kindergarten, y | e personal inform<br>poses of the Distr<br>nformation should<br>our school choice | ation collected will be<br>ct and/or Department<br>be directed District O<br>year is 2021-2022. | used for educatic<br>of Education. Qu<br>ffice at 966-1000. | on,<br>estions<br>If you |                   |                      |              |           | SHUA<br>OL DISTRICT<br>y to Opportunity |
| SCHOOL<br>To begin registr<br>2020-2021<br>2021-2022<br>All your change                       | YEAR SEL<br>ation, select a sch                                                                  | ECTION<br>tool year below:<br>you click the Nex                                   | t or Previous buttons                                                                           | s. You may click <b>S</b>                                   | ave & Close at an        | y time to come ba | ick later to complet | e this form. |           |                                         |
| Previous                                                                                      | 🖺 Save & Clos                                                                                    | e Next 🔶                                                                          | X Cancel                                                                                        |                                                             |                          |                   |                      |              |           |                                         |

The next page of the form is the Student Information page. Fill out the fields and then select "Next" at the bottom of the form.

\*Note: All fields with a red asterisk are required.

\*\*Note: Some pages/tabs of the form will require scrolling within the window to reach the bottom of the form. The "Next" button will not appear until you have reached the bottom.

| Start          | Student    | School | Family/Contacts | Additional<br>Info | Language | Health     | Services | Forms | Documents | Submit |
|----------------|------------|--------|-----------------|--------------------|----------|------------|----------|-------|-----------|--------|
| Student        | Informati  | on     |                 |                    |          |            |          |       |           |        |
| Legal Name     |            |        |                 |                    | Pret     | erred Name |          |       |           |        |
| First *        | New        |        |                 |                    | F        | rst        | New      |       |           |        |
| No middle na   | ame 🗹      |        |                 |                    | N        | iddle      |          |       |           |        |
| Middle         |            |        |                 |                    | L        | ast        | Student  |       |           |        |
| Last*          | Studer     | nt     |                 |                    |          |            |          |       |           |        |
| Suffix         |            | •      |                 |                    |          |            |          |       |           |        |
| Gender *       | U 🗸        |        |                 |                    |          |            |          |       |           |        |
|                |            |        |                 |                    |          |            |          |       |           |        |
| Birth an       | d Citizens | hip    |                 |                    |          |            |          |       |           |        |
| Place of birth |            |        |                 |                    |          |            |          |       |           |        |
| City *         | Manch      | ester  |                 |                    |          |            |          |       |           |        |
| State *        | NH         |        | Q               |                    |          |            |          |       |           |        |
| Country *      | United     | States |                 | ~                  |          |            |          |       |           |        |
| Born Abroad?   |            |        |                 |                    |          |            |          |       |           |        |

Following the Student Information tab is the School Selection tab. On this screen, select the neighborhood school of your student/child.

\*Note: If you are not sure which school to select, use the link provided under the "Need Help Selecting the Appropriate School?" heading. This page will help you determine your neighborhood school.

| Start            | Student               | School              | Family/Contacts    | Additional<br>Info | Language | Health               | Services                       | Forms   | Documents | Submit    |
|------------------|-----------------------|---------------------|--------------------|--------------------|----------|----------------------|--------------------------------|---------|-----------|-----------|
| School S         | Selection             |                     |                    |                    |          |                      |                                |         |           |           |
| The school yo    | ur child attends is a | assigned based on   | your current addre | SS.                |          |                      |                                |         |           |           |
|                  |                       |                     |                    |                    |          |                      |                                |         |           |           |
| Nood Hol         |                       | the Approp          | riato School       | 2                  |          |                      |                                |         |           |           |
| Neeu Hei         | ip selecting          | the Approp          | mate School        | 11                 |          |                      |                                |         |           |           |
| Click Here to I  | ocate the appropria   | ate school based o  | n your address.    |                    |          |                      |                                |         |           |           |
|                  |                       |                     |                    |                    |          |                      |                                |         |           |           |
| Portuired: Selec | et the school appro   | printe for your add | 1000               |                    |          |                      |                                |         |           |           |
| Required. Selet  | ct the school appro   | phate for your add  | 1655               |                    |          |                      |                                |         |           |           |
| Selected:        |                       |                     |                    |                    |          | Filter th<br>name of | nis list by school<br>or city: |         |           |           |
| Requ             | ested School          |                     |                    | Address            |          | City                 | Phone                          | Start G | irade     | End Grade |
| Amhe             | rst Street Elementa   | ary School          |                    | 71 Amherst St      |          | Nashua               | 603-966-1700                   | PK4     |           | 05        |
| Bicent           | tennial Elementary    | School              |                    | 296 East Dunstal   | ble Rd   | Nashua               | 603-966-1760                   | PK4     |           | 05        |
| Birch            | Hill Elementary Sci   | hool                |                    | 17 Birch Hill Dr   |          | Nashua               | 603-966-1820                   | PK4     |           | 05        |
| O Broad          | Street Elementary     | School              |                    | 390 Broad St       |          | Nashua               | 603-966-1880                   | PK4     |           | 05        |
| O Charle         | otte Avenue Eleme     | ntary School        |                    | 48 Charlotte Ave   |          | Nashua               | 603-966-1940                   | PK4     |           | 05        |
|                  |                       |                     |                    |                    |          | 1                    |                                |         |           |           |

## Once you have determined and selected your appropriate neighborhood school, click on "Next" at the bottom of the window.

| Selecter | a: Amherst Street Elementary School   |                       | Filter thi<br>name of | is list by school r city: |             |           |
|----------|---------------------------------------|-----------------------|-----------------------|---------------------------|-------------|-----------|
|          | Requested School                      | Address               | City                  | Phone                     | Start Grade | End Grade |
| ۲        | Amherst Street Elementary School      | 71 Amherst St         | Nashua                | 603-966-1700              | PK4         | 05        |
| 0        | Bicentennial Elementary School        | 296 East Dunstable Rd | Nashua                | 603-966-1760              | PK4         | 05        |
| 0        | Birch Hill Elementary School          | 17 Birch Hill Dr      | Nashua                | 603-966-1820              | PK4         | 05        |
| 0        | Broad Street Elementary School        | 390 Broad St          | Nashua                | 603-966-1880              | PK4         | 05        |
| 0        | Charlotte Avenue Elementary School    | 48 Charlotte Ave      | Nashua                | 603-966-1940              | PK4         | 05        |
| 0        | Dr. Norman W. Crisp Elementary School | 50 Arlington St       | Nashua                | 603-966-2100              | PK4         | 05        |
| 0        | Fairgrounds Elementary School         | 37 Blanchard St       | Nashua                | 603-966-2220              | PK4         | 05        |
| 0        | Ledge Street Elementary School        | 139 Ledge St          | Nashua                | 603-966-2120              | PK4         | 05        |
| 0        | Main Dunstable Elementary School      | 20 Whitford Rd        | Nashua                | 603-966-2320              | PK4         | 05        |
| 0        | Mount Pleasant Elementary School      | 10 Manchester St      | Nashua                | 603-966-2400              | PK4         | 05        |
| 0        | New Searles Elementary School         | 39 Shady Ln           | Nashua                | 603-966-3620              | PK4         | 05        |
| 0        | Sunset Heights Elementary School      | 15 Osgood Rd          | Nashua                | 603-966-3680              | PK4         | 05        |

All your changes are saved when you click the Next or Previous buttons. You may click Save & Close at any time to come back later to complete this form

🗲 Previous 🖺 Save & Close 🛛 Next 🄶 🗶 Car

The following tab is the "Family/Contacts" tab. This is where the information for any of the student's contacts will be entered, as well as any siblings the student may have who are already registered with the district.

| Start           | Student             | School              | Family/Contac                 | ts Additi<br>Inf | onal          | Language         | Hea       | lth       | Services          | Form       | ns   | Document | s     | Submit |
|-----------------|---------------------|---------------------|-------------------------------|------------------|---------------|------------------|-----------|-----------|-------------------|------------|------|----------|-------|--------|
| Parent/C        | Guardian/           | Other Co            | ntact<br>ihen select Add to a | dd any additio   | nal contacts  | s for the studen | t.        |           |                   |            |      |          |       |        |
| First Name      |                     | Last Name           |                               | # F              | Relationship  | p                |           | Phone     | 91                | Phone      | 2    |          | Email |        |
|                 |                     |                     |                               |                  | No ma         | tching records   |           |           |                   |            |      |          |       |        |
| tegal Inf       | Delete              |                     |                               |                  |               |                  |           |           |                   |            |      |          |       |        |
| ✓ Is this       | student subject to  | a parenting plar    | n or any court order?         | •                |               |                  |           |           |                   |            |      |          |       |        |
| If you answered | l Yes, you are requ | ired to submit c    | opies of these docur          | nents to the so  | chool. Provid | de a brief sumn  | nary here | if you cł | 100SE.            |            |      |          |       |        |
|                 |                     |                     |                               |                  |               |                  |           |           |                   |            |      |          |       | P      |
|                 |                     |                     |                               |                  |               |                  |           |           |                   |            |      |          |       | /      |
| Siblings        |                     |                     |                               |                  |               |                  |           |           |                   |            |      |          |       |        |
| Siblings ALREA  | DY attending a scl  | nool in this distri | ct                            |                  |               |                  |           |           |                   |            |      |          |       |        |
| First Name      |                     | La                  | ast Name                      |                  | Sit           | bling Grade      |           |           |                   | School N   | lame |          |       |        |
|                 |                     | I                   |                               |                  | No ma         | tching records   |           |           |                   |            |      |          |       |        |
|                 |                     |                     |                               |                  |               |                  |           |           |                   |            |      |          |       |        |
| Vill th         | is student have a   | sibling four (4) ye | ears of age this curr         | ent school yea   | ir?           |                  |           |           |                   |            |      |          |       |        |
| All your change | s are saved when    | you click the Ne    | xt or Previous butto          | ns. You may o    | click Save &  | Close at any t   | ime to co | me back   | later to complete | this form. |      |          |       |        |
|                 |                     |                     |                               |                  |               |                  |           |           |                   |            |      |          |       |        |
| + Previous      | 🖺 Save & Close      | Next 🔶              | 🗙 Cancel                      |                  |               |                  |           |           |                   |            |      |          |       |        |

To add a contact, click on "Add" below the "Parent/Guardian/Other Contact" box.

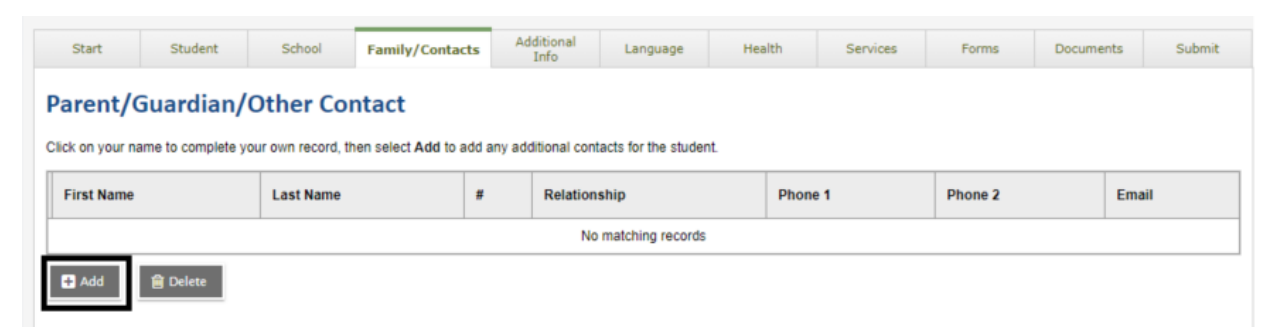

This will open a form for the contact information to be entered.

\*Note all fields with a red asterisk are required

| Complete this form for                     | at least one parent/ | guardian                                                  |
|--------------------------------------------|----------------------|-----------------------------------------------------------|
| First name *                               |                      |                                                           |
| Contact Order/Priority                     |                      |                                                           |
| Contact priority in case of an emergency   | 1                    |                                                           |
|                                            |                      |                                                           |
| Email Address                              |                      |                                                           |
| For custodial parents/guardians, a primary | email is required.   |                                                           |
| Primary email                              |                      |                                                           |
|                                            |                      |                                                           |
| Phone Information                          |                      |                                                           |
| Enter at least one phone number            |                      |                                                           |
| Priority # Number                          |                      |                                                           |
| Phone 1 *                                  |                      | Phone numbers will be formatted according to the pattern: |
| Phone 2                                    |                      | '918-123-4567'                                            |
| Phone 3                                    |                      |                                                           |
|                                            |                      |                                                           |
| Contact Quartiene                          |                      |                                                           |

Once the form has been completed, select "OK" at the bottom of the form

| Contact Questions                                                    |     |      |  |  |
|----------------------------------------------------------------------|-----|------|--|--|
| * Does this contact live with this student?                          | Yes | ○ No |  |  |
| * Is this contact a guardian for this student?                       | Yes | O No |  |  |
| * Can this contact pick up this student?                             | Yes | O No |  |  |
| * Can this contact receive Automated Phone Calls?                    | Yes | O No |  |  |
| * Should this contact receive email for this student?                | Yes | O No |  |  |
| * Can this contact receive Grades?                                   | Yes | O No |  |  |
| * Can this contact receive conduct information?                      | Yes | ○ No |  |  |
| * Can this contact receive attendance information?                   | Yes | ○ No |  |  |
| Physical Address                                                     |     |      |  |  |
| Is the physical address the same as the student? Yes                 | *   |      |  |  |
|                                                                      |     |      |  |  |
|                                                                      |     |      |  |  |
| Mailing Address                                                      |     |      |  |  |
| Mailing Address Mailing address same as the physical address? Yes    | •   |      |  |  |
| Mailing Address<br>Mailing address same as the physical address? Yes | •   |      |  |  |

| Star     | rt Student                              | School              | Family/Contac     | ts Additional Info        | Language            | Health | Services | Forms | Documents   | Submit |
|----------|-----------------------------------------|---------------------|-------------------|---------------------------|---------------------|--------|----------|-------|-------------|--------|
| Pare     | nt/Guardian/                            | Other Con           | tact              |                           |                     |        |          | 1     |             |        |
| Click on | your name to complete vo                | our own record, the | n select Add to a | add any additional contac | cts for the studer  | nt.    |          |       |             |        |
| Click on | your name to complete yo                | Last Name           | #                 | Relationship              | Phone 1             | nt.    | Phone 2  | Email |             |        |
| Click on | your name to complete yo First Name New | Last Name<br>Parent | # 1               | Relationship<br>Father    | Phone 1<br>555-555- | 5555   | Phone 2  | Email | t@email.com |        |

You will now see that contact listed in the "Parent/Guardian/Other Contact" box

Once you have completed entering the information or this page, select "Next" at the bottom of the page.

| Sta                                            | rt Student                                                                                          | School                                                                    | Family/Contacts                                                                                                    | Additional<br>Info                              | Language             | Health           | Services            | Forms       | Documents    | Submit |
|------------------------------------------------|----------------------------------------------------------------------------------------------------|---------------------------------------------------------------------------|----------------------------------------------------------------------------------------------------|-------------------------------------------------|----------------------|------------------|---------------------|-------------|--------------|--------|
| Pare<br>Click on                               | nt/Guardian                                                                                         | /Other Co                                                                 | ntact<br>then select Add to add                                                                                                    | d any additional con                            | tacts for the studen | t.               |                     |             |              |        |
|                                                | First Name                                                                                          | Last Name                                                                 | # 1                                                                                                    | Relationship                                    | Phone 1              |                  | Phone 2             | Email       |              |        |
|                                                | New                                                                                                 | Parent                                                                    | 1                                                                                                    | Father                                          | 555-555-             | 5555             |                     | newPare     | nt@email.com |        |
| Lega<br>No V<br>If you ar<br>Sibli<br>Siblings | I Information<br>I is this student subject<br>howered Yes, you are re<br>ngs<br>ALREADY attending a | n<br>to a parenting plan<br>equired to submit of<br>school in this distri | n or any court order?<br>copies of these docum                                                                                                    | ents to the school. P                           | rovide a brief sumr  | nary here if you | choose.             |             |              |        |
| First                                          | Name                                                                                                | L                                                                         | ast Name                                                                                                    |                                                 | Sibling Grade        |                  |                     | School Name |              |        |
|                                                |                                                                                                    |                                                                           |                                                                                                    | No                                              | matching records     |                  |                     |             |              |        |
| No 🗸                                           | Will this student have                                                                              | a sibling four (4) y<br>en you click the Ne                               | ears of age this current the current of age this current of age this current of a section of a section of a s | nt school year?<br>s. You may click <b>Sa</b> r | ve & Close at any t  | ime to come bac  | k later to complete | this form.  |              |        |

The next tab is the "Additional Info" tab. This tab collects information about the student which was not previously collected.

\*Note all fields with a red asterisk are required

| Start                            | Student                                | School                                    | Family/Contacts                             | Additional<br>Info                 | Language                     | Health          | Services         | Forms               | Documents            | Submit         |
|----------------------------------|----------------------------------------|-------------------------------------------|---------------------------------------------|------------------------------------|------------------------------|-----------------|------------------|---------------------|----------------------|----------------|
| School H                         | listory                                |                                           |                                             |                                    |                              |                 |                  |                     |                      |                |
| Provide inform                   | ation about the stu                    | udent's last school                       | or program attended                         |                                    |                              |                 |                  |                     |                      |                |
| Date last atten                  | ded                                    |                                           |                                             |                                    |                              |                 |                  |                     |                      |                |
| Date last atten                  |                                        |                                           |                                             |                                    |                              |                 |                  |                     |                      |                |
| Previous scho                    | oi grade                               | <b>•</b>                                  |                                             |                                    |                              |                 |                  |                     |                      |                |
| Previous scho                    | ol name                                |                                           |                                             |                                    | J                            |                 |                  |                     |                      |                |
| Previous scho                    | ol phone                               |                                           |                                             |                                    |                              |                 |                  |                     |                      |                |
|                                  |                                        |                                           |                                             |                                    |                              |                 |                  |                     |                      |                |
| Previous atter                   | ndance in this dis                     | strict                                    |                                             |                                    |                              |                 |                  |                     |                      |                |
| Has the studer                   | nt ever attended a                     | school in this dist                       | rict? 🔽                                     |                                    |                              |                 |                  |                     |                      |                |
| If yes, what is t                | he name of the la                      | st school attended                        | in this district?                           |                                    |                              |                 |                  |                     |                      |                |
|                                  |                                        |                                           |                                             |                                    |                              |                 |                  |                     |                      |                |
|                                  |                                        |                                           |                                             |                                    |                              |                 |                  |                     |                      |                |
| Addition                         | al Studer                              | at Informa                                | tion                                        |                                    |                              |                 |                  |                     |                      |                |
| Auditio                          | iai stuuci                             | it morne                                  |                                             |                                    |                              |                 |                  |                     |                      |                |
| * Is this stude                  | nt a military depe                     | ndent? If so, selec                       | t type:                                     |                                    |                              |                 |                  |                     | ~                    |                |
|                                  |                                        |                                           |                                             |                                    |                              |                 |                  |                     |                      |                |
| Consent to Re                    | ease Student Dire                      | ectory Information                        |                                             |                                    |                              |                 |                  |                     |                      |                |
| Limited inform<br>purposes, Ind  | nation (called "D<br>icate vour appro  | irectory Informati<br>val to release this | ion") such as name,<br>s information to the | age, grade leve<br>organizations b | I and a photo or li<br>elow. | keness is somet | imes made availa | able to entities ou | itside district staf | f for specific |
|                                  |                                        |                                           |                                             |                                    |                              |                 |                  |                     |                      |                |
| Student has pe<br>school-wide ev | ermission to be ph<br>ents on Nashua E | iotographed/videot<br>ETV)?               | aped (except                                | ~                                  |                              |                 |                  |                     |                      |                |
| *Please note 1<br>appear in sch  | hat by selecting<br>ool vearbooks.     | "No", your child                          | may not                                     |                                    |                              |                 |                  |                     |                      |                |
| Does this stude                  | ent have access to                     | o a computer?                             |                                             | ~                                  |                              |                 |                  |                     |                      |                |
| Does this stude                  | ent have access to                     | o the internet?                           |                                             | ~                                  |                              |                 |                  |                     |                      |                |
| Student has pe                   | ermission to be int                    | erviewed?                                 |                                             | ✓                                  |                              |                 |                  |                     |                      |                |
| College recruit                  | ers                                    |                                           |                                             |                                    |                              |                 |                  |                     |                      |                |
| concyc rectuit                   |                                        |                                           |                                             | -                                  |                              |                 |                  |                     |                      |                |
| Allitary recruite                | ers (including addi                    | ress and phone nu                         | mber)                                       | <b>~</b>                           |                              |                 |                  |                     |                      |                |

Once the form has been filled in, select "Next" at the bottom of the page.

| Is this student a military dependent? If so, select type:                                                                                                    | Parent(s) or Legal Guardian(s) Military Status does not apply for this student.                                                                                 |
|----------------------------------------------------------------------------------------------------|----------------------------------------------------------------------------------------------------|
| Consent to Release Student Directory Information                                                                                                    |                                                                                                    |
| Limited information (called "Directory Information") such<br>purposes. Indicate your approval to release this informati                                                                   | as name, age, grade level and a photo or likeness is sometimes made available to entities outside district staff for specific<br>on to the organizations below. |
| Student has permission to be photographed/videotaped (exce<br>school-wide events on Nashua ETV)?<br>Please note that by selecting "No", your child may not<br>appear in school yearbooks. | pt Yes v                                                                                                    |
| Does this student have access to a computer?                                                                                                    | Yes 🗸                                                                                                    |
| Does this student have access to the internet?                                                                                                    | Yes 🗸                                                                                                    |
| Student has permission to be interviewed?                                                                                                    | Yes 🗸                                                                                                    |
| College recruiters                                                                                                    | Yes 🗸                                                                                                    |
| Military recruiters (including address and phone number)                                                                                                    | Yes 🗸                                                                                                    |
|                                                                                                    |                                                                                                    |
| All your changes are saved when you click the Next or Previo                                                                                                    | us buttons. You may click Save & Close at any time to come back later to complete this form.                                                                    |
| a you changes are saved minin you cleat are next or i reme                                                                                                    | the solution. For may end, sure a crose of any line to come been aller to complete shortern.                                                                    |

The following tab is the "Language" tab. This is the Nashua School District Home Language Survey which collects information on the languages spoken by both the parent/guardian as well as the student/child.

\*Note all fields with a red asterisk are required

| Start                                                                                                    | Student             | School             | Family/Contacts | Additional<br>Info | Language                                  | Health     | Services | Forms | Documents | Submit |
|----------------------------------------------------------------------------------------------------|---------------------|--------------------|-----------------|--------------------|-------------------------------------------|------------|----------|-------|-----------|--------|
|                                                                                                    |                     |                    |                 | Na<br>Ho           | shua School Distr<br>me Language Sur      | ict<br>vey |          |       |           |        |
| Dear Parents or Guardian: In order to provide your child with the best possible education, we need to determine how well he or she understands, speaks, reads and writes in English, as well as prior school and personal history. Please complete the section below entitled Language Background and Educational History. Your assistance in answering these questions is greatly appreciated. |                     |                    |                 |                    |                                           |            |          |       |           |        |
| anguag                                                                                                    | e Backgro           | ound               |                 |                    |                                           |            |          |       |           |        |
| What language<br>esidence? *                                                                                                    | (s) is (are) spoker | n in the student's | home or         |                    | <b>~</b>                                  |            |          |       |           |        |
| What was the f                                                                                                    | irst language your  | child learned?     |                 |                    | ~                                         |            |          |       |           |        |
| What is the ho<br>Mother<br>Father<br>Guardian                                                                                                    | ne language of ea   | ich parent/guardi  | an? *           |                    | <b>&gt;</b><br><b>&gt;</b><br><b>&gt;</b> |            |          |       |           |        |
| What language                                                                                                    | (s) does your child | d understand?      |                 |                    | ~                                         |            |          |       |           |        |
| Vhat language                                                                                                    | (s) does your child | d speak?           |                 |                    | ~                                         |            |          |       |           |        |

Once the fields have been filled in, select "Next" at the bottom of the page.

| Is there anything else you think is important for the school to know about your child? |                                                                                           |  |
|----------------------------------------------------------------------------------------|-------------------------------------------------------------------------------------------|--|
|                                                                                        |                                                                                           |  |
|                                                                                        |                                                                                           |  |
| All your changes are saved when you click the Next or Previous                         | buttons. You may click Save & Close at any time to come back later to complete this form. |  |
| ← Previous 🖺 Save & Close Next → 🗶 Cance                                               | el la la la la la la la la la la la la la                                                 |  |

The following tab is the "Health" tab. This is where you will enter an y necessary health information for your student/child.

| Start                         | Student            | School                 | Family/Contacts           | Additional<br>Info | Language | Health | Services | Forms | Documents | Submit |
|-------------------------------|--------------------|------------------------|---------------------------|--------------------|----------|--------|----------|-------|-----------|--------|
| Primary                       | Physician          | and Hea                | lth Insuranc              | е                  |          |        |          |       |           |        |
| Physician                     | -                  |                        |                           |                    |          |        |          |       |           |        |
| Physician phor                | ie                 |                        |                           |                    |          |        |          |       |           |        |
|                               |                    |                        |                           |                    |          |        |          |       |           |        |
| Medical                       | Informat           | ion                    |                           |                    |          |        |          |       |           |        |
| ist any studen.               | t medical conditio | ns:                    |                           |                    |          |        |          |       |           |        |
|                               |                    |                        |                           |                    |          |        |          |       |           | F      |
|                               |                    |                        |                           |                    |          |        |          |       |           | 11     |
| Vedicat                       | ions and           | Allergies              |                           |                    |          |        |          |       |           |        |
| /hat medicatio                | ins does the stude | ent take? If none      | , enter "N/A".            |                    |          |        |          |       |           |        |
|                               |                    |                        |                           |                    |          |        |          |       |           | ð      |
|                               |                    |                        |                           |                    |          |        |          |       |           | 11     |
| ist student dai<br>Bee stings | ly medications an  | d/or procedures:<br>ex | n 🗌 Requires Epi-per      | 1                  |          |        |          |       |           |        |
| Provide any exp               | planations for the | selected allergie      | s, or others not listed a | ibove.             |          |        |          |       |           |        |
|                               |                    |                        |                           |                    |          |        |          |       |           | ē      |
|                               |                    |                        |                           |                    |          |        |          |       |           | //     |
| lision 4                      | learing a          | nd Speec               | h                         |                    |          |        |          |       |           |        |
|                               |                    |                        | ing or one ob problem     | -0                 |          |        |          |       |           |        |
| ives the stude                | ni appear to nave  | r any vision, near     | ing or speech problem     | 5 f                |          |        |          |       |           | đ      |
|                               |                    |                        |                           |                    |          |        |          |       |           | 1      |
|                               |                    |                        |                           |                    |          |        |          |       |           |        |

Once the fields have been filled in, select "Next" at the bottom of the page.

| Vision, Hearing and Speech                                                                                                    |  |  |  |  |  |  |  |  |
|----------------------------------------------------------------------------------------------------|--|--|--|--|--|--|--|--|
| Does the student appear to have any vision, hearing or speech problems?                                                                                  |  |  |  |  |  |  |  |  |
| Student wears glasses                                                                                                    |  |  |  |  |  |  |  |  |
|                                                                                                    |  |  |  |  |  |  |  |  |
|                                                                                                    |  |  |  |  |  |  |  |  |
| All your changes are saved when you click the Next or Previous buttons. You may click Save & Close at any time to come back later to complete this form. |  |  |  |  |  |  |  |  |
|                                                                                                    |  |  |  |  |  |  |  |  |
| ← Previous 🖺 Save & Close Next → 🗶 Cancel                                                                                                    |  |  |  |  |  |  |  |  |

The next tab is the "Services" tab. This is where information on any special education support will be collected. Check off the boxes which apply and select "Next" at the bottom of the page.

| Start            | Student            | School               | Family/Contacts      | Additional<br>Info   | Language          | Health            | Services            | Forms       | Documents | Submit |
|------------------|--------------------|----------------------|----------------------|----------------------|-------------------|-------------------|---------------------|-------------|-----------|--------|
| Special E        | ducation           | Support              |                      |                      |                   |                   |                     |             |           |        |
| Does your child  | have any of the fo | llowing? If so, plea | ase bring the paperw | vork to the school a | at your appointme | nt.               |                     |             |           |        |
| I.E.P.           |                    |                      |                      |                      |                   |                   |                     |             |           |        |
| 504              |                    |                      |                      |                      |                   |                   |                     |             |           |        |
| ELL              |                    |                      |                      |                      |                   |                   |                     |             |           |        |
| All your change  | s are saved when   | you click the Next   | or Previous buttons  | You may click St     | ave & Close at an | v time to come ba | ck later to complet | e this form |           |        |
| r in your change |                    | 100 0000 010 10000   |                      | may once a           |                   | ,                 | on and to complet   |             |           |        |
| + Previous       | 🖺 Save & Close     | Next 🔶               | X Cancel             |                      |                   |                   |                     |             |           |        |

The next tab is the "Forms" tab. This tab contains Nashua School District forms which can be completed online. These forms include:

- Responsible Use Guidelines Form for use of technology
- Student Handbook
- Immunization Requirements
- Request for Student Records
- Middle & High School Health Consent

| Start                                                                                                    | Student                            | School             | Family/Contacts          | Additional<br>Info | Language                     | Health                | Services                   | Forms               | Documents                   | Submit         |
|----------------------------------------------------------------------------------------------------|------------------------------------|--------------------|--------------------------|--------------------|------------------------------|-----------------------|----------------------------|---------------------|-----------------------------|----------------|
|                                                                                                    |                                    |                    |                          | Eo                 | rm                           | c                     |                            |                     |                             |                |
|                                                                                                    |                                    |                    |                          |                    |                              | •                     |                            |                     |                             |                |
| Please ack                                                                                                    | nowledge al                        | I forms befor      | re moving to the         | e next page.       |                              |                       |                            |                     |                             |                |
| Res                                                                                                    | oonsible Use<br>uidelines          | S                  | tudent Handbook          |                    | Immunization<br>Requirements |                       | Request for Stu<br>Records | dent                | Middle & High<br>Health Con | School<br>sent |
| Respons                                                                                                    | ible Use (                         | Guideline          | s (R.U.G)                |                    |                              |                       |                            |                     |                             |                |
| The Nashua<br>technological                                                                                                    | School District's (N<br>world.     | NSD) computer ne   | etwork and Internet ac   | cess are availabl  | e to students to er          | nhance their educa    | ational experience         | and become com      | puter literate in an i      | ncreasingly    |
| The purpose<br>District netwo                                                                                                    | of these Respons<br>rk connection. | ible Use Guideline | es is to foster the appr | opriate use of the | at network and the           | e Internet. The follo | owing Guidelines a         | pply to all users v | whenever they acce          | ss any School  |
| Educationa                                                                                                    | al Purpose                         |                    |                          |                    |                              |                       |                            |                     |                             |                |
| The NSD network has been established for educational purposes limited to classroom activities, careerdevelopment, and independent scholastic research on appropriate subjects. |                                    |                    |                          |                    |                              |                       |                            |                     |                             |                |

You can scroll down the page through all of the forms and fill out the necessary and applicable fields. Once you have reached the bottom select "Next"

| Responsible Use<br>Guidelines     | Student Handbook | Immunization<br>Requirements | Request for Student<br>Records | Middle & High School<br>Health Consent |
|-----------------------------------|------------------|------------------------------|--------------------------------|----------------------------------------|
|                                   | Middle & H       | igh School Health Co         | nsent Form                     |                                        |
| My child has a diagnosis or medic | al condition of  |                              |                                |                                        |
|                                   |                  |                              |                                | ð                                      |
|                                   |                  |                              |                                | 1                                      |
|                                   |                  |                              |                                |                                        |
|                                   |                  |                              |                                |                                        |
| 🗲 Previous 🔛 Save & Close         | Next 🔶 🗙 Cancel  |                              |                                |                                        |

The following tab is the "Documents" tab. This tab allows you to upload documents that are required by the district for registration.

\*Note if you are unable to upload documents to the registration portal, accommodation may be made to bring your documents to your student/child's registered school.

| Start                                                                                                    | Student          | School             | Family/Contacts      | Additional<br>Info | Language           | Health             | Services            | Forms        | Documents | Submit |
|----------------------------------------------------------------------------------------------------|------------------|--------------------|----------------------|--------------------|--------------------|--------------------|---------------------|--------------|-----------|--------|
| Docume                                                                                                    | ntation          |                    |                      |                    |                    |                    |                     |              |           |        |
| Required D                                                                                                    | Documentatio     | on for New S       | tudents to this      | district:          |                    |                    |                     |              |           |        |
| The following documentation is required for registration  Original or certified Birth Certificate or other legal document which include student's name, date of birth, such as a passsport, court documents or adoption papers Immunization Record Medical Physical Examination within Year of Enrollment Proof of Residency: Two different recent utility bills (electric, cable or gas bill) or current lease agreement and/or mortgage agreement in parent name Legal Paperwork, if applicable: guardianship, court decree, court placement If child is living with a host:  Notarized Host Residency Form Host must accompany parent at time of registration Host must show photo identification and proof of residency: two different recent utility bills or current lease and/or mortgage agreement inhost name |                  |                    |                      |                    |                    |                    |                     |              |           |        |
| Name                                                                                                    |                  | Туре               |                      | Filenam            | e                  |                    | Docu                | ment         |           |        |
|                                                                                                    |                  |                    |                      | N                  | lo matching record | Is                 |                     |              |           |        |
| Upload                                                                                                    | C Upload         |                    |                      |                    |                    |                    |                     |              |           |        |
| All your changes                                                                                                    | s are saved when | you click the Next | or Previous buttons. | You may click Sa   | ave & Close at an  | y time to come bad | ck later to complet | e this form. |           |        |
| ← Previous                                                                                                    | 🖺 Save & Clos    | e Next 🎝           | X Cancel             |                    |                    |                    |                     |              |           |        |

To upload a document, select "Upload" under the "Documentation" box.

## Documentation

Required Documentation for New Students to this district:

The following documentation is required for registration

- Original or certified Birth Certificate or other legal document which include student's name, date of birth, such as a passsport, court documents or adoption papers
- Immunization Record
- Medical Physical Examination within Year of Enrollment
- · Proof of Residency: Two different recent utility bills (electric, cable or gas bill) or current lease agreement and/or mortgage agreement in parent name
- Legal Paperwork, if applicable: guardianship, court decree, court placement
- · If child is living with a host:
  - Notarized Host Residency Form
  - Host must accompany parent at time of registration
  - . Host must show photo identification and proof of residency: two different recent utility bills or current lease and/or mortgage agreement inhost name

|   | Name                | Туре | Filename | Document |  |  |  |  |  |
|---|---------------------|------|----------|----------|--|--|--|--|--|
|   | No matching records |      |          |          |  |  |  |  |  |
| ſ | 🗜 Upload 🖀 Delete   |      |          |          |  |  |  |  |  |

A window will open which looks like this:

| https://x2.nashua.edu | /aspen/childDetail.do?prefix=DOC&context=stude —  |        | × |
|-----------------------|---------------------------------------------------|--------|---|
| x2.nashua.edu/a       | pen/childDetail.do?prefix=DOC&context=studentCase | e.docu | m |
|                       |                                                   |        |   |
| Name *                |                                                   |        |   |
| Type of Document      | <b>~</b>                                          |        |   |
| Upload *              | <b>†</b>                                          |        |   |
| Filename              |                                                   |        |   |
|                       |                                                   |        |   |
| Save Can              |                                                   |        |   |
|                       |                                                   |        |   |
|                       |                                                   |        |   |

Enter a name for the document, select the type of document, and click on the arrow pointing upwards to find and select the document to be uploaded. Once the document has been selected and imported click on "Save"

| Name *           | New Student Birth certificate  |  |  |
|------------------|--------------------------------|--|--|
| Type of Document | Birth Certificate              |  |  |
| Upload *         | *                              |  |  |
| Filename         | NewStudentBirthCertificate.pdf |  |  |

That document will now appear in the "Documentation" box.

• Legal Paperwork, il applicable. guardianship, coun decree, coun piacement

If child is living with a host:

- Notarized Host Residency Form
- Host must accompany parent at time of registration
- Host must show photo identification and proof of residency: two different recent utility bills or current lease and/or mortgage agreement inhost name

|                               | 1900 | T nename                       | Document |
|-------------------------------|------|--------------------------------|----------|
| New Student Birth certificate |      | NewStudentBirthCertificate.pdf |          |

| 🛨 Upload | 🛍 Delete |  |
|----------|----------|--|
|----------|----------|--|

Upload any and all documents listed which you are able to upload and then select "Next" at the bottom of the page.

| Start                                                                  | Student                                                                                                    | School                                                                                                    | Family/Contacts                                                                                                    | Additional<br>Info | Language                                                        | Health                                                            | Services                                                     | Forms                                                   | Documents | Submit |
|------------------------------------------------------------------------|----------------------------------------------------------------------------------------------------|----------------------------------------------------------------------------------------------------|----------------------------------------------------------------------------------------------------|--------------------|-----------------------------------------------------------------|-------------------------------------------------------------------|--------------------------------------------------------------|---------------------------------------------------------|-----------|--------|
| Docum                                                                  | entation                                                                                                    |                                                                                                    |                                                                                                    |                    |                                                                 |                                                                   |                                                              |                                                         |           |        |
| Required                                                               | Documentatio                                                                                                    | on for New S                                                                                                    | tudents to this                                                                                                    | district:          |                                                                 |                                                                   |                                                              |                                                         |           |        |
| The following                                                          | documentation is re                                                                                                    | quired for registrat                                                                                                    | ion                                                                                                    |                    |                                                                 |                                                                   |                                                              |                                                         |           |        |
| Origii     Immu     Medic     Proof     Legal     If child     o     o | al or certified Birth<br>nization Record<br>al Physical Examin<br>of Residency: Two<br>Paperwork, if applik<br>is living with a host<br>Notarized Host Re:<br>Host must accomp<br>Host must show p | n Certificate or othe<br>nation within Year<br>o different recent u<br>cable: guardiansi<br>:<br>sidency Form<br>nany parent at time<br>photo identificatio | er legal document v<br>of Enrollment<br>tility bills (electric, cal<br>nip, court decree, cou<br>of registration<br>on and proof of resi | which include stud | lent's name, date<br>current lease agre<br>ent recent utility b | of birth, such as a<br>ement and/or mort<br>ills or current lease | passsport, court d<br>tgage agreement i<br>e and/or mortgage | locuments or adop<br>in parent name<br>agreement inhost | name      |        |
| Nar                                                                    | ne                                                                                                    |                                                                                                    |                                                                                                    | Туре               | Filename                                                        |                                                                   |                                                              |                                                         | Document  |        |
| Nev                                                                    | v Student Birth certif                                                                                                    | licate                                                                                                    |                                                                                                    |                    | NewStuden                                                       | tBirthCertificate.pd                                              | tf .                                                         |                                                         |           |        |
| Upload                                                                 | Delete                                                                                                    | you click the Next                                                                                                    | or Previous buttons                                                                                                    | You may click Sa   | ave & Close at an                                               | y time to come bar                                                | ck later to complet                                          | te this form.                                           |           |        |
| + Previous                                                             | 🖺 Save & Close                                                                                                    | e Next ≯                                                                                                    | X Cancel                                                                                                    |                    |                                                                 |                                                                   |                                                              |                                                         |           |        |

The last tab is the "Submit" tab. Enter any final information necessary in the box and click "Submit" at the bottom of the page

| Start           | Student              | School                | Family/Contacts                          | Additional<br>Info | Language           | Health               | Services            | Forms             | Documents  | Submit |
|-----------------|----------------------|-----------------------|------------------------------------------|--------------------|--------------------|----------------------|---------------------|-------------------|------------|--------|
| Done!           |                      |                       |                                          |                    |                    |                      |                     |                   |            |        |
| Congratulat     | ions! You hav        | e reached the         | end of the Reg                           | istration form     |                    |                      |                     |                   |            |        |
| Once submittee  | l online, your child | 's school will be in  | touch to arrange an                      | appointment for re | gistration complet | ion. You will need t | o provide the origi | inal documents at | that time. |        |
| Enter any final | notes or comment     | s for the registrar ( | optional)                                |                    |                    |                      |                     |                   |            |        |
|                 |                      |                       |                                          |                    |                    |                      |                     |                   |            | ē      |
|                 |                      |                       |                                          |                    |                    |                      |                     |                   |            |        |
|                 |                      |                       |                                          |                    |                    |                      |                     |                   |            |        |
| Click each tab  | and review the info  | rmation. When all     | information is accura<br>edit this form. | ate and complete,  | click Submit.      |                      |                     |                   |            |        |
|                 |                      |                       |                                          |                    |                    |                      |                     |                   |            |        |
|                 |                      |                       |                                          |                    |                    |                      |                     |                   |            |        |
| + Previous      | 🖺 Save & Close       | Next 🄶                | 🔁 Submit                                 | X Cancel           |                    |                      |                     |                   |            |        |
|                 |                      |                       |                                          |                    |                    |                      |                     |                   |            |        |

Once you submit you will see the following confirmation screen

| <b></b>                                             |                                                                                                    |       |
|-----------------------------------------------------|----------------------------------------------------------------------------------------------------|-------|
| Thank you for com                                   | pleting this online registration.                                                                      |       |
| The next step is for the se registration has been a | chool to review and accept the registration. You will receive an email notification when your ccepted. |       |
| After you are notified that                         | t your registration has been accepted, the school will contact you regarding any required docume       | ents. |
| Welcome to the Nashua                               | School District                                                                                        |       |
| Name                                                | Description                                                                                            | Print |
| Online Registration Summary                         |                                                                                                    |       |
| 🕀 Print 🗶 Close                                     |                                                                                                    |       |

Thank you for completing this online registration.

The next step is for the school to review and accept the registration. You will receive an email notification when your registration has been accepted.

After you are notified that your registration has been accepted, the school will contact you regarding any required documents.

Welcome to the Nashua School District

As mentioned on the confirmation screen, a confirmation email will be sent. That email will appear as:

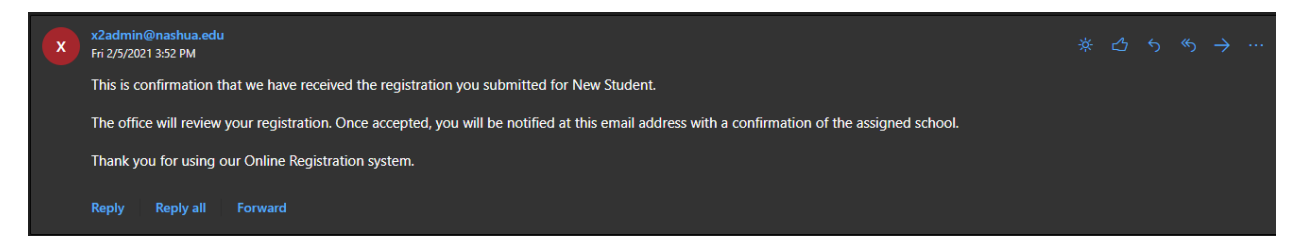

This is confirmation that we have received the registration you submitted for New Student.

The office will review your registration. Once accepted, you will be notified at this email address with a confirmation of the assigned school.

Thank you for using our Online Registration system.